## Expedited Temporary Housing Assistance Waiver WebEOC Board Instructions

1. Parish OHSEP Director or his/her designee must "Log In" to WebEOC.

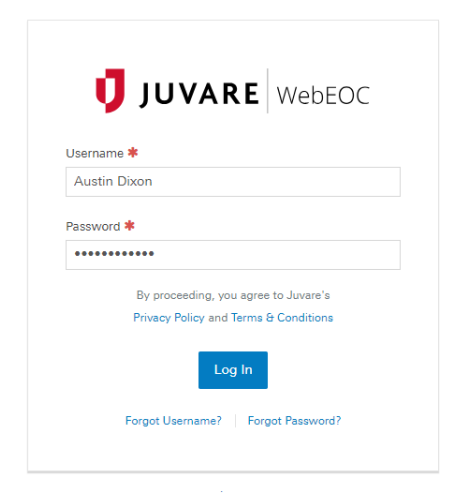

2. The Expedited Temporary Housing Assistance Waiver board can be found under the Parish Preparedness Reports menu as "ETHA Waiver 2024."

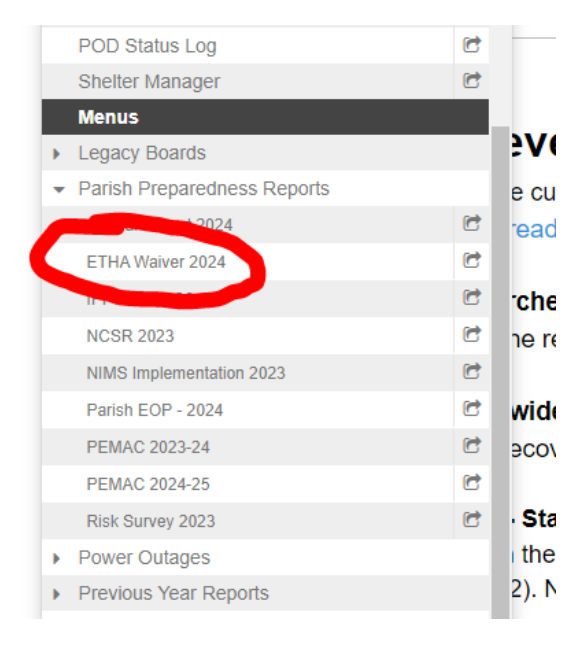

3. After opening the board, click the "Filter" button to search for your parish's governing authorities.

| WebEOC   Austin Dixon | Parish East Baton Rouge-                       | -24-029 Oil Spill - Lafo | ourche Parish - Jul27 <del>-</del> Log | Out 🔀 🏟 🕰 🤅      | a 🚺 j                                  | UVARE |
|-----------------------|------------------------------------------------|--------------------------|----------------------------------------|------------------|----------------------------------------|-------|
|                       | THA Waiver 2024 ×                              |                          |                                        |                  |                                        | > 🗆   |
| GOHSEP                | Expedited Temporary                            | Housing Assis            | stance Waiver 2024                     |                  | FILTER =                               |       |
| Parish ≑              | Local Governing<br>Authority \$                | GOHSEP<br>Region ≑       | Status ≑                               | Waiver<br>Form ≑ | Last Update ≑                          |       |
| Orleans Parish        | Orleans City-Parish<br>Consolidated Government | Region 1                 | UNDETERMINED                           |                  | 08/09/2024 12:02:02 by Austin<br>Dixon | •••   |
| Orleans Parish        | City of New Orleans                            | Region 1                 | UNDETERMINED                           |                  | 08/09/2024 12:02:02 by Austin<br>Dixon |       |
| Natchitoches Parish   | Natchitoches Parish<br>Government              | Region 6                 | UNDETERMINED                           |                  | 08/09/2024 12:02:02 by Austin<br>Dixon | •••   |
| Natchitoches Parish   | Village of Robeline                            | Region 6                 | UNDETERMINED                           |                  | 08/09/2024 12:02:02 by Austin<br>Dixon | •••   |
| Natchitoches Parish   | Village of Powhatan                            | Region 6                 | UNDETERMINED                           |                  | 08/09/2024 12:02:02 by Austin<br>Dixon | •••   |
| Natchitoches Parish   | City of Natchitoches                           | Region 6                 | UNDETERMINED                           |                  | 08/09/2024 12:02:02 by Austin<br>Dixon | ••••  |

4. Choose your parish from the list, then click the "Dismiss" button.

| City of Zachary             | Region 2 | UNDETERMINED | 08/09/2024 12:01:50 |
|-----------------------------|----------|--------------|---------------------|
| Filter by Region and Parish |          |              | × <sup>(5)</sup>    |
| , ,                         |          |              | :5)                 |
| _                           |          |              | :51                 |
|                             |          |              | :50                 |
| Filter Criteria             |          |              |                     |
| Parish                      |          |              |                     |
| East Baton Rouge Parish     |          |              | ~                   |
| GOHSEP Region               |          |              |                     |
| - All Regions -             |          |              | ~                   |
|                             |          |              |                     |
|                             |          |              | DISMISS             |
|                             |          |              |                     |
|                             |          |              |                     |

5. Select the "..." button next to the governing authority you'd like to update, then choose "Edit."

| WebEOC   Austin Dixon   | Parish East Baton Rouge24                          | -029 Oil Spill - Lafour | che Parish - Jul27+ Log Ou | n 🔀 🌩 🕰 🛛        | JUVARE                                 |
|-------------------------|----------------------------------------------------|-------------------------|----------------------------|------------------|----------------------------------------|
| ≡• < 🖀 E                | THA Waiver 2024 🗙                                  |                         |                            |                  | > 🗉                                    |
| GOHSEP                  | Expedited Temporary He<br>LOUISIANA GOHSEP         | ousing Assista          | ance Waiver 2024           |                  | FILTER = ···                           |
| Parish ≑                | Local Governing<br>Authority ≑                     | GOHSEP<br>Region ≑      | Status ≑                   | Waiver<br>Form ≑ | Last Update ≑                          |
| East Baton Rouge Parish | City of Zachary                                    | Region 2                | UNDETERMINED               |                  | 08/09/2024 12:01:56 by Austin<br>Dixon |
| East Baton Rouge Parish | City of Central                                    | Region 2                | UNDETERMINED               |                  | 08/09/2024 Edit<br>Dixon View          |
| East Baton Rouge Parish | City of Baker                                      | Region 2                | UNDETERMINED               |                  | 08/09/2024 12:01:56 by Austin<br>Dixon |
| East Baton Rouge Parish | City of Baton Rouge                                | Region 2                | UNDETERMINED               |                  | 08/09/2024 12:01:56 by Austin<br>Dixon |
| East Baton Rouge Parish | City of Baton Rouge, Parish of<br>East Baton Rouge | Region 2                | UNDETERMINED               |                  | 08/09/2024 12:01:56 by Austin<br>Dixon |
|                         |                                                    |                         |                            |                  |                                        |

- 6. Select your response for each of the required fields:
  - a. Start with selecting the "Parish".
  - b. Selecting your specific parish will pre-populate the pull down option for "Local Governing Authority Name" field with only the legal names of the specific municipalities or the parish's governing body within that parish. If you do not see one of the agencies, please contact your Regional Coordinator or our WebEOC Administrator and the agency will be quickly added.
  - c. Select your region.
  - d. Select either the "Opt In" or "Opt Out" from the Waiver Status dropdown box.
  - e. Finally, click the "Choose File" upload button under "Waiver of Land Use or Permitting Form" to upload the waiver form.
  - f. Click "Save" in the bottom right corner of the board.

| *Parish                               |        |
|---------------------------------------|--------|
| East Baton Rouge Parish               | ~      |
| *Local Governing Authority Name       |        |
| City of Zachary                       | ~      |
| *GOHSEP Region                        |        |
| Region 2                              | ~      |
| *Waiver Status                        |        |
| Opt In                                | ~      |
| Waiver of Land Use or Permitting Form |        |
| Choose File No file chosen            |        |
|                                       | CANCEL |

7. You will return to the home page of the ETHA Waiver Board and you can verify all information entered is accurate and update if needed.